1. 先设置"系统预设超级口令";软件路径:应用一设定工作参数-[其他设置],如下图标志的位置进行设置:

| 设定OP工作参数                              | <b>X</b>           |  |
|---------------------------------------|--------------------|--|
| 通讯设置 网络设置 报警/其它 字形/语                  | 言 记录缓冲区 配方设置       |  |
| □ 「控制 」 「默认值                          |                    |  |
| 编辑框获得焦点颜色: 🗾 🧃                        | 系统预设超级口令: 12345678 |  |
| 控件最小字号选择: 8116 ▼ 衫                    | 7始(主控)画面号: 5       |  |
| 屏幕保护时间(分): 6 €                        | 面默认背景颜色:           |  |
|                                       | (本默认字体: 8%16 ▼     |  |
|                                       | 7本戰认背景颜色:          |  |
|                                       |                    |  |
|                                       |                    |  |
| □□□□□□□□□□□□□□□□□□□□□□□□□□□□□□□□□□□□□ |                    |  |
| 触发条件 🕞 寄存器号 D: 💌 0 💽 的[当前值≠0]         |                    |  |
| 报警内容 🕞 动态文本对象D: 0 💽 的[当前内容]           |                    |  |
| 有声卡□ ☞ 语音重播间隔: 5 🔮 秒 语音速率:            |                    |  |
| 语音格式 🖻 0. 8khz 16bit Mono 🔽           |                    |  |
| 确认(Y) 应用(A) 取消(N)                     |                    |  |

2. 在用户编辑画面做一个功能键,双击对其属性设置为:跳转至 251 号:用户配置画面,在 触控有效前打钩,有效选择超级,如图所示的三个标注位置;

| 功能键属性                     |                                                              |                                  |
|---------------------------|--------------------------------------------------------------|----------------------------------|
| 位置<br>▼ 移动锁定<br>左边: 401 � | <ul> <li>基本</li> <li>□ 控件透明 语言</li> <li>☑ 触控有效 语言</li> </ul> | ー: 语言切换<br>二: Language           |
| 顶部: 236 👤                 | 格式设定                                                         | 基本功能                             |
|                           | 边框:豪华                                                        | 跳转至: <mark>251号:用户配置画面 _</mark>  |
| 宽度: 76 🍨                  | 字体: 8X16 🔹                                                   | □□ 设定寄存器                         |
| 高度: 34 🌒                  | 对齐:中间 👤                                                      | 通道连接: Link 1 <u>▼</u>            |
| 背景: 🗾 🗾                   | 有效: 等级:超级 ▼                                                  | 九仟神突: D <u>1</u> 1<br>寄存器号D: O ● |
| 前景: 🗾 🗾                   | <ul> <li>○ 基本功能</li> <li>○ 高级功能</li> </ul>                   | 设定数值K: ○ ◆                       |
|                           |                                                              | 确定(⊻) 取消(№)                      |

3,编译后下载到触摸屏,设置不同等级的密码后,在以后的编辑过程中可以根据需要选择不同权限的等级即可。超级密码属于最高权限的使用者,只有他才可以设置所有等级的密码。